## <u>Utilisation du service de déclaration</u> <u>Fin de Contrat de Travail Unique</u>

### ×

# Fiche Pratique – FCTU : Utilisation du service de déclaration Fin de Contrat de Travail Unique

×

## ► <u>Contexte</u>

Pour rappel, le signalement fin de contrat de travail doit être réalisé dans les **5 jours** suivant la survenance de la fin de contrat. Les données spécifiques à la fin de contrat sont déclarées dans la DSN évènementielle : date et motif de rupture du contrat de travail, indemnités versées etc.

Un **historique de 12 mois** en DSN mensuelle est obligatoire pour pouvoir envoyer une DSN événementielle fin de contrat de travail.

Veillez à obtenir toutes les informations fiables à la saisie de la fin de contrat.

Tout envoi du signalement fin de contrat doit se faire avant l'envoi de la DSN MENSUELLE.

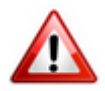

Dans cette version, vous avez la possibilité de déposer <u>uniquement les fins de contrat du mois de juillet.</u>

Une nouvelle version technique (3.02.012) sera mise à votre disposition au cours de la 2nde quinzaine du mois d'août. Elle ouvrira les dépôts correspondant aux fins de contrat du mois d'août et les mois suivants.

## ► Saisie des informations de fin de contrat

1/ Saisir la fin de contrat du salarié concerné au niveau de sa fiche salarié

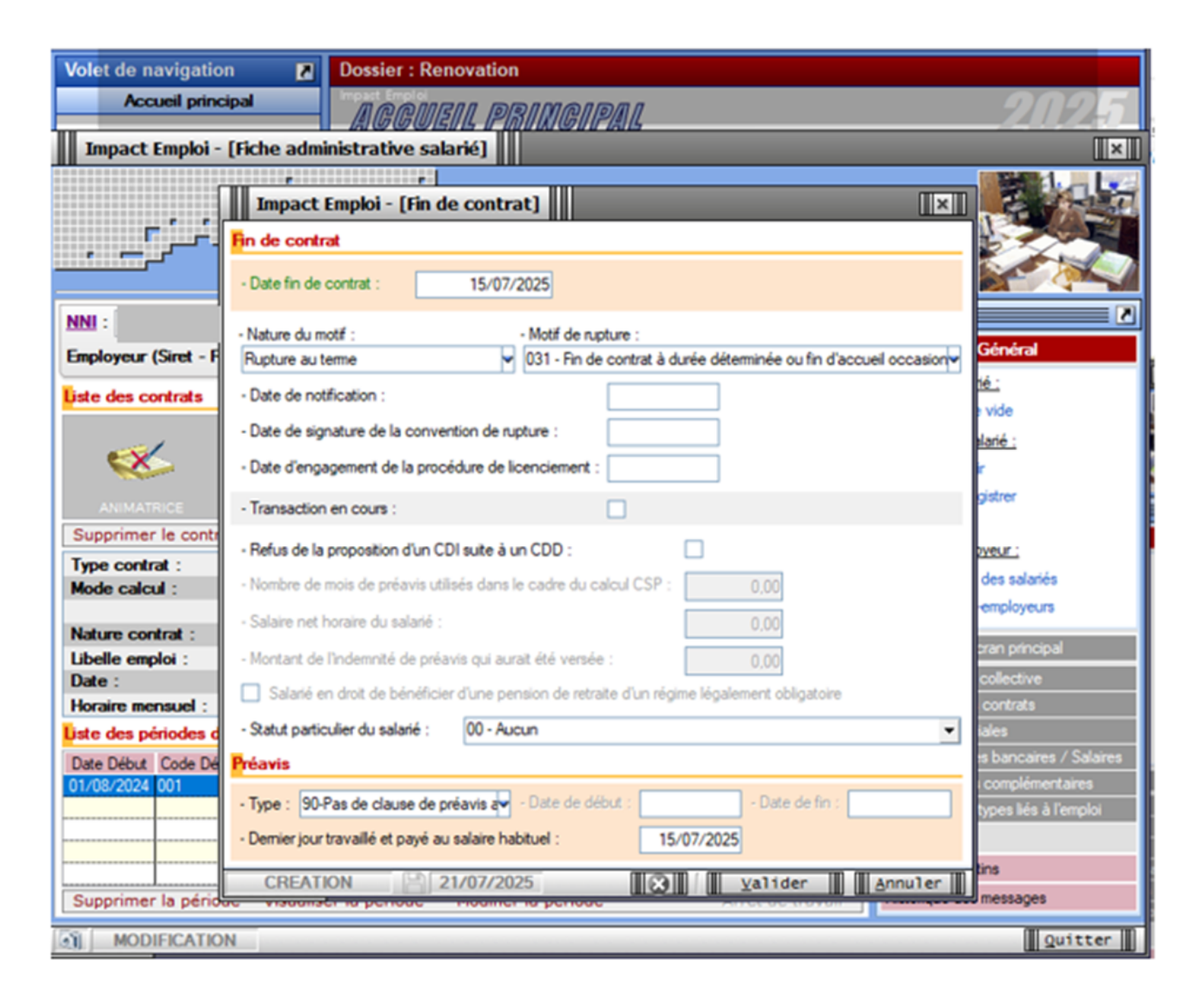

2/ Saisir le dernier bulletin de salaire du salarié

| BULLETIN D                                  | DE PAIE             |                                     | juillet 2025                                   |
|---------------------------------------------|---------------------|-------------------------------------|------------------------------------------------|
| MJC CENTRE                                  | SOCIAL              |                                     |                                                |
| Soins de beauté<br>test                     |                     | SIRET :                             | juillet 2025                                   |
| 14000 CAEN                                  |                     | CODE APE : 9602B                    | Période d'emploi : du 01/07/2025 au 15/07/2025 |
| M <sup>0</sup> securi cocial                |                     | Taux horning                        |                                                |
| Fmoloi                                      | Personnel non cadre | Coefficient                         |                                                |
| Qualification                               | ANIMATRICE          | Indice de départ                    |                                                |
| Convention                                  |                     | Valeur du point                     | Madame CED ZFRR                                |
| % ancienneté                                |                     | Points d'ancienneté                 | 14000 CAEN                                     |
| Points compétence                           |                     | Complément minimum<br>conventionnel |                                                |
| Pesée                                       |                     |                                     |                                                |
| Date du paiement : 16<br>Mode de paiement : | 5/07/2025           |                                     |                                                |

| SALAIRE BRUT                                                  | Quantité ou<br>base | Montant       |              |                |
|---------------------------------------------------------------|---------------------|---------------|--------------|----------------|
| Salaire de base                                               | 151.67              | 2 000.00      |              |                |
| Retenues pour Sortie en cours de mois du 16-07-25 au 31-07-25 | 70.00               | -869.54       |              |                |
| TOTAL BRUT                                                    |                     | 1 130.46      |              |                |
|                                                               |                     |               |              |                |
| Cotisations et contributions sociales                         | Base                | Taux salarial | Part salarié | Part employeur |
| SANTE                                                         |                     |               |              |                |
| Sécurité Sociale - Maladie Maternité Invalidité Décès         | 1 130.46            |               |              | 79.13          |
| Complémentaire Santé                                          | 25.00               | 50.00         | 12.50        | 12.50          |
| LOOIDFUTO DU TONULU HALLADIFO DOOFFOOIONIELLEO                | 1 400 40            | 1             |              | 40.70          |

## Génération du fichier signalement fin de contrat

1/ A partir de l'onglet « Actions mensuelles/trimestrielles », cliquez sur « Déclarations ».

Cochez ensuite « DSN évènementielle »,

Sélectionnez « Test ou Réelle » dans le menu déroulant du « Type DSN » :

| Gestion des déclarations                                            |             |                 |  |  |  |  |  |
|---------------------------------------------------------------------|-------------|-----------------|--|--|--|--|--|
| Déclarations<br>Mensuelles<br>Trimestrielles                        | Dossier :   | BASE ECOLE      |  |  |  |  |  |
| <ul> <li>Semestrielles</li> <li>Annuelles</li> <li>DADSU</li> </ul> | Mois :      | Juillet 2025 🗸  |  |  |  |  |  |
| <ul> <li>DSN mensuelle</li> <li>DSN événementielle</li> </ul>       | Choix DSN : | Dépôt initial 🗸 |  |  |  |  |  |
| O DSN Signalement ADV                                               | type DSN :  | Réelle 🔽        |  |  |  |  |  |
| Valider Quitter                                                     |             |                 |  |  |  |  |  |

En validant, la **liste des salariés concernés par une saisie de fin de contrat disponible** apparait.

2/ **Sélectionner le salarié concerné** par le signalement fin de contrat à effectuer,

| Impact Emploi - [DSN]               |                                             |                         |
|-------------------------------------|---------------------------------------------|-------------------------|
| نیں ہے۔<br>Dé<br>DSN événeme        | nôt initial<br>Antielle Juillet 2025        | ON                      |
| Fin de contrat     Arrêt de travail | 🔘 Reprise de travail                        | Navigation              |
| Employeurs / Salariés               | Date début contrat 🔍 Date fin contrat 🌯 🔲 ^ | General                 |
| ZFRR CED                            | 01/08/2024 15/07/2025                       | Fichier DSN événement   |
|                                     |                                             |                         |
|                                     |                                             | 1                       |
|                                     |                                             |                         |
|                                     |                                             |                         |
|                                     |                                             |                         |
|                                     |                                             |                         |
|                                     |                                             |                         |
|                                     |                                             | Historique des messages |
| <u>.</u>                            |                                             | Quitter                 |

3/ Générer le fichier en cliquant sur 'Fichier DSN évènement'

## Transmission de la DSN fin de contrat au niveau de la gestion des flux

1/ A partir de l'onglet « Actions mensuelles/trimestrielles », choisissez le menu « Gestion des flux » :

Cliquer sur 'Déclaration Sociale Nominative' puis sur 'Evènementielle'

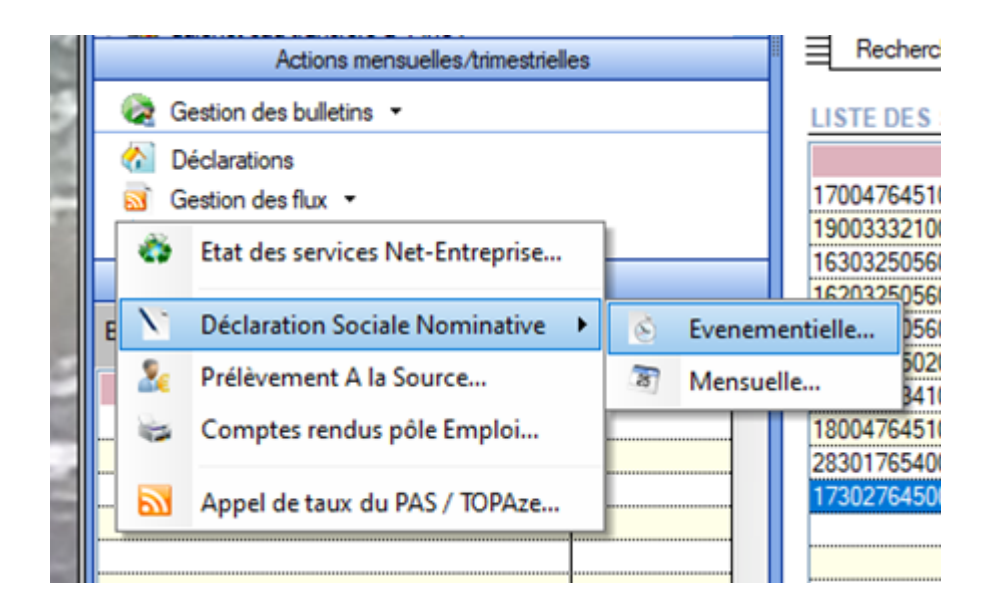

Sélectionner le mois et le type du dépôt

Sélectionner ensuite la nature 'fin de contrat'

Sélectionner **le salarié concerné** par la fin de contrat à déclarer Cliquer sur **'dépôt automatique'** 

| Impact Emploi - [Gestion                                                                               | des flux DSN évene                                    | ementielles]                                                 |                                               | +_ = ×              |
|----------------------------------------------------------------------------------------------------|-------------------------------------------------------|--------------------------------------------------------------|-----------------------------------------------|---------------------|
| ······································                                                                 | ندرین<br>ترزیخ<br>tion des flu                        | x DSN éve                                                    | nementiell                                    | es                  |
| .: Navigation :.                                                                                       | Dépôts à effectuer                                    | Suivi dépôts auto                                            | Suivi manuel des dépô                         | ts Dépôts conformes |
| Dossiers<br>VALIDATION 3.00.90<br>Validation<br>Renovation                                             | MJC CENTRE S<br>MJC CENTRE S<br>ZFRR CEI<br>Réf. du c | Employeurs / Salarié<br>SOCIAL<br>D<br>contrat : 731CAD8131E | <u>és / Contrats</u><br>90731CAD81108BE (du 0 |                     |
| Type de dépôt<br>Choix DSN :<br>Mois : Juillet 2025<br>Type : Dépôt initial<br>Nature : Fin de contrat | X Supprimer                                           |                                                              | 🗼 Dépôt manuel                                | Dépôt automatique   |
| Légende V                                                                                              |                                                       |                                                              |                                               | Quitter             |

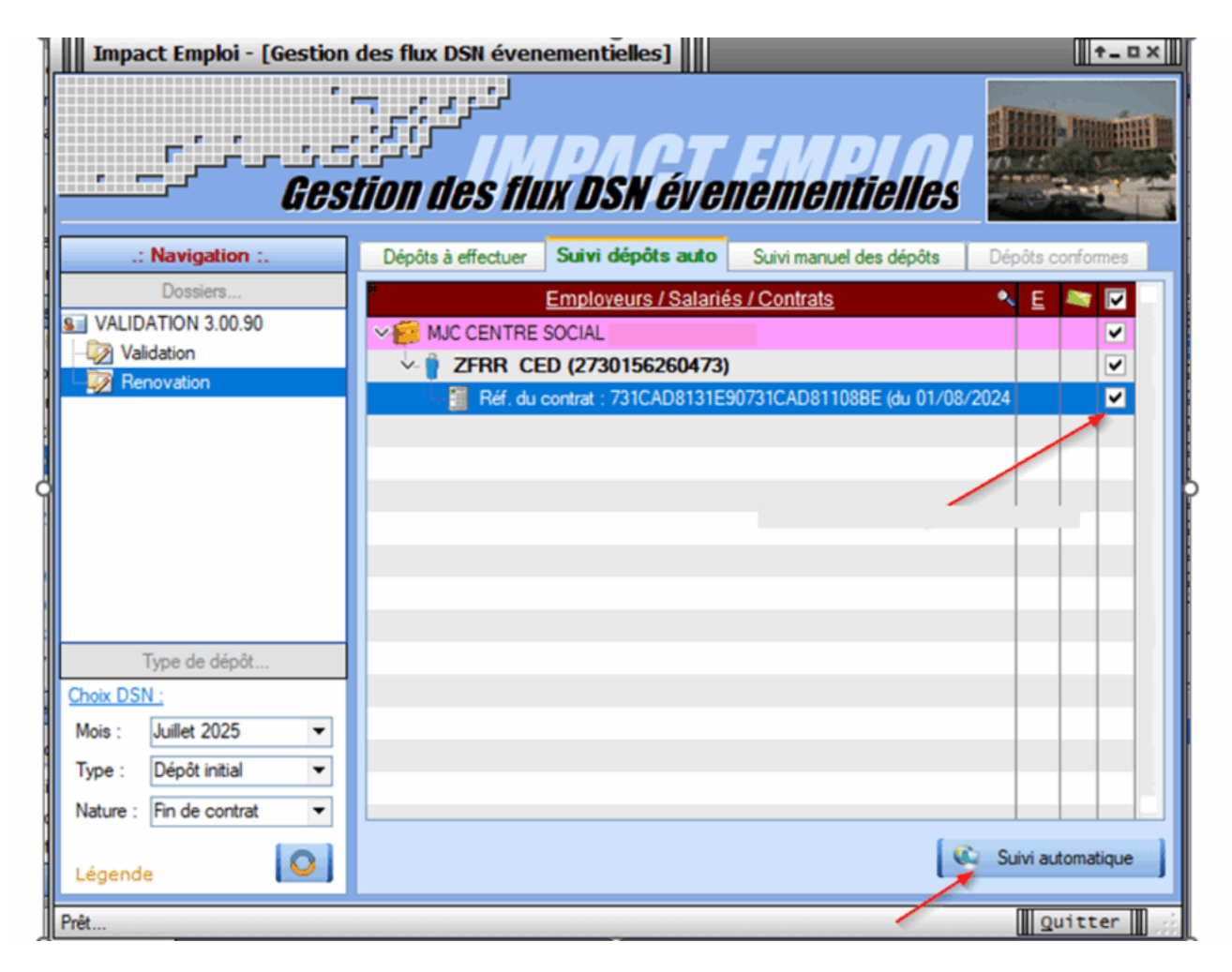

Une fois le suivi de dépôts effectué et conforme, la ligne disparaît.

| Impact Emploi - [Gestion                                                                                                 | des flux DSN évenementielles]                               | t_ox                |
|----------------------------------------------------------------------------------------------------|-------------------------------------------------------------|---------------------|
| <br><br>                                                                                                    | tion des flux DSN évenementielle                            | s                   |
| .: Navigation :.                                                                                                    | Dépôts à effectuer Suivi dépôts auto Suivi manuel des dépôt | s Dépôts conformes  |
| Dossiers<br>VALIDATION 3.00.90<br>Validation<br>Renovation                                                               | Employeurs / Salariés / Contrats                            |                     |
| Type de dépôt<br><u>Choix DSN :</u><br>Mois : Juillet 2025<br>Type : Dépôt initial<br>Nature : Fin de contrat<br>Légende |                                                             | C Suivi automatique |
| Prêt                                                                                                    |                                                             | Quitter             |

Vous pourrez ensuite retrouver votre Fin de contrat dans 'Comptes rendus pôle Emploi'

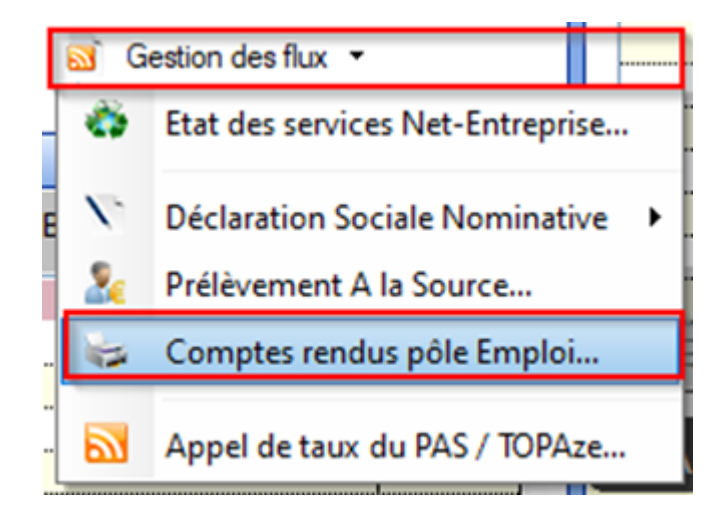

| Impact Emploi - [Gestion | des comptes rendus Pôle Emploi]                 |                      |
|--------------------------|-------------------------------------------------|----------------------|
| عند مرضور .              | ندرين<br>Gestion des comptes rendus Pôle Emploi |                      |
| .: Navigation :.         | CRM - Pôle Emploi CRM - Anomalies AER           |                      |
| VALIDATION 3.00.90       | Employeurs / Salariés / Contrats                |                      |
| Mois de dépôt            |                                                 |                      |
| Mois : Juillet 2025 💌    |                                                 |                      |
|                          | 🛃 Intégration manuelle 🛛 🥸 Integration manuelle | égration automatique |
| Prêt                     |                                                 | Quitter              |

## <u>Récupération de l'AER (Attestation Employeur</u> <u>Rematérialisée) disponible sous 48 heures</u>

1/ Lancer l'intégration automatique en cliquant sur 'intégration automatique'

2/ Récupérer ensuite l'AER dans l'onglet 'AER'

A noter que la délivrance de l'attestation n'est pas immédiate.

| CRM - Pôle Emploi CRM - Anomalies AER                                      |         |                       |  |
|----------------------------------------------------------------------------|---------|-----------------------|--|
| Employeurs / Salariés / Contrats                                           | E       | <b>N</b>              |  |
| VE MJC CENTRE SOCIAL                                                       |         | •                     |  |
|                                                                            |         | <ul> <li>✓</li> </ul> |  |
| Réf. du contrat : 731CAD8131E90731CAD81108BE (du 01/08/2024 au 15/07/2025) |         | ◄                     |  |
|                                                                            |         |                       |  |
|                                                                            |         |                       |  |
|                                                                            |         |                       |  |
|                                                                            |         |                       |  |
|                                                                            |         |                       |  |
|                                                                            |         |                       |  |
|                                                                            |         |                       |  |
|                                                                            |         |                       |  |
|                                                                            |         |                       |  |
|                                                                            |         |                       |  |
|                                                                            |         |                       |  |
|                                                                            |         |                       |  |
|                                                                            |         |                       |  |
| 🤳 Intégration manuelle 🔍 Intégratio                                        | on auto | omatique              |  |
|                                                                            | Qu      | itter                 |  |

Comme pour les DSN mensuelles, le document et les comptes-rendus sont consultables à partir de votre tableau de bord net-entreprise.

## Suivi du dépôt des DSN évènementielles

Lorsque vous irez générer la DSN mensuelle, vous **pourrez constater** l'indicateur visuel affichant l'état de la DSN de évènementielle.

**3** options sont possibles :

• Coche verte : si une DSN évènementielle est déposée

| Impact Emploi - [DSN]                           |                                   |       |          |                           |
|-------------------------------------------------|-----------------------------------|-------|----------|---------------------------|
| لنربي بي بي .<br>کرارگز زور بر مرغی م<br>DSN me | Dépôt initial<br>ensuelle Juillet | 2025  | YCO      | ON                        |
| Bulletins salaires                              | 🗹 Néant                           |       |          | Navigation                |
| Siret Raison soci                               | iale 🔍 BS                         | Néant | DSN Evr. | General                   |
| MJC CENTRE SOCIAL                               | •                                 |       |          | Suvi DSN Evenementiele    |
| RENOV AIDE A DOMICILE                           | 0                                 |       |          | 🛕 Etat des suivis         |
| RENOV ANIMATION                                 |                                   |       |          | Statuer                   |
| RENOV APPRENTIS                                 | 0                                 |       |          | Préparation :             |
| RENOV BF AEP                                    |                                   |       |          | D to date                 |
| RENOV CDDI                                      |                                   | 9     |          | C Les diodes              |
| RENOV CT VOL A VOILE                            | 0                                 |       |          | 🛕 Etat des anomalies      |
| RENOV PLAFOND                                   | 0                                 |       |          | Statuer                   |
| RENOV RG                                        |                                   |       |          |                           |
| RENOV SPORT BF                                  | 0                                 |       |          | Generation :              |
|                                                 |                                   |       |          | Rchier DSN                |
|                                                 |                                   |       |          | 🛕 Témoin DSN              |
|                                                 |                                   |       |          | Déclarations mensuelles : |
|                                                 |                                   |       |          | A Eat des extractions     |
|                                                 |                                   |       |          | Bordereaux déclarations   |
|                                                 |                                   |       |          | Bordereaux DGFIP          |
|                                                 |                                   |       |          | Historique des messages   |
| <u>a</u>                                        |                                   |       |          | Quitter                   |

• **Coche rouge** : l'état d'avancement de la DSN événementielle dans le flux DSN Evénementielle (pas généré, généré, déposé, conforme, non conforme, certificat de conformité non reçu), vous devez vérifier la gestion des flux des évènementielles

| Impact Emploi - [ | [DSN]                                 |                             |              |         |                |                          |
|-------------------|---------------------------------------|-----------------------------|--------------|---------|----------------|--------------------------|
|                   | لندري .<br>مرکز <u>در .</u><br>DSN me | Dépôt initi<br>Ensuelle Jui | al<br>llet . | 2025    | YCO            | ON                       |
|                   | ✓ Bulletins salaires                  | V 1                         | Véant        |         |                | Navigation               |
| Siret             | Raison soc                            | <u>iale</u> 🔍               | <u>BS</u>    | Néant ( | SN 54. 🗹 \land | Suivi DSN Evenementielle |
|                   | MJC CENTRE SOCIAL                     |                             | ۲            |         | Θ 🗹            |                          |
|                   | RENOV AIDE A DOMICILE                 |                             | Θ            |         |                | C Etat des suivis        |
|                   | RENOV ANIMATION                       |                             |              | 6       |                | 🗇 Statuer                |
|                   |                                       |                             | <u></u>      |         |                |                          |

• Colonne vide : pas éligible à la DSN évènementielle ou non concerné (pas

de fin de contrat saisi dans le mois)

| Impact Emploi | - [DSN]                                         |                              |                |                          |
|---------------|-------------------------------------------------|------------------------------|----------------|--------------------------|
| <u> </u>      | لنری بر بر زمان<br>DC کرکن کار کار<br>DSN mensi | not initial<br>Velle Juillet | 2025           | ION                      |
|               | Bulletins salaires                              | 🗹 Néant                      |                | Navigation               |
| <u>Siret</u>  | Raison sociale<br>MJC CENTRE SOCIAL             | ▲ BS                         | Néant DSN Evt. | Suivi DSN Evenementielle |
|               | RENOV AIDE A DOMICILE<br>RENOV ANIMATION        | 9                            |                | S. Statuer               |

## <u>Utilisation du service DSN Signalement</u> <u>ADV- Taux PAS</u>

×

## Fiche Pratique – PAS : Utilisation du service Signalement ADV Taux PAS

×

### ► <u>Contexte</u>

Afin de **prendre en compte la situation fiscale d'un salarié** <u>sans attendre le</u> <u>passage d'une DSN et le retour du CRM nominatif</u>, il est possible d'injecter un taux transmis par la DGFiP après dépôt d'une DSN Signalement ADV

La demande doit être effectuée sur le mois en cours de la constitution du 1<sup>er</sup> bulletin de paie.

3 situations sont concernées par la récupération du taux PAS :

1. Nouveau salarié chez un employeur déjà présent dans la base

- La récupération d'un employeur dont les déclarations étaient gérées hors Impact emploi
- 3. La récupération d'un taux pas pour un salarié changeant d'employeur

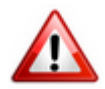

Le CRM DGFIP est **reçu sous 5 jours maximum**. Le **taux** récupéré est **valide du ler jour du mois** de la mise à disposition **jusqu'au dernier jour du mois M+1**.

### ► <u>Génération d'une demande de Taux PAS</u>

### 1/ Créez le contrat de travail du nouveau salarié

Saisir le numéro de contrat si celui-ci est connu. cette donnée est obligatoire dans le cadre de la reprise d'une association ou d'un salarié précédemment géré par un autre employeur :

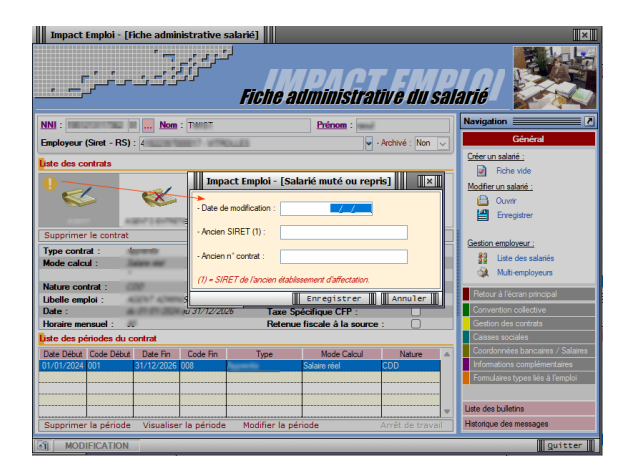

2/ Ouvrir le menu « **Déclaration** » et cocher DSN signalement ADV

3/ Sélectionner dans choix DSN le contexte de la demande de taux :

#### Taux PAS Embauche :

• Nouveau salarié chez un employeur

### Taux PAS chgt Prestataire

• La récupération d'un employeur dont les déclarations étaient gérées hors Impact emploi

#### Taux PAS chgt Employeur

• La récupération d'un taux pas pour un salarié changement d'employeur

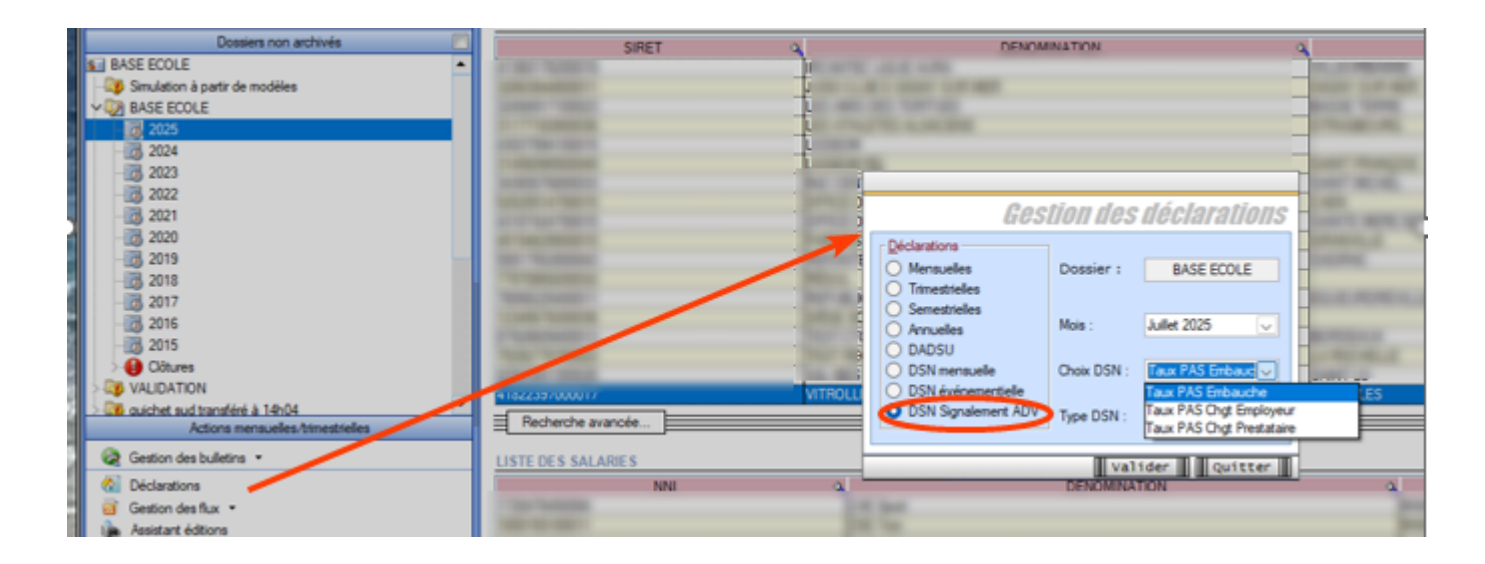

Cette sélection ouvre la fenêtre « **Signalement ADV** « « permettant la **sélection des salariés pour lesquels une demande de taux est à faire\*.** 

- 1. \* Sont sélectionnables les nouveaux salariés avec un contrat saisi et pour lesquels :
  - Aucune DSN mensuelle n'a été établie
  - Aucun taux encore valide n'est disponible dans la base de données
  - Un NIR est connu (exclusion des salariés avec un NTT)

4/ Sélectionner le salarié pour lequel effectuer le signalement,

| Impact Emploi - [DSN]                                       |                                                                         | ×                               |
|-------------------------------------------------------------|-------------------------------------------------------------------------|---------------------------------|
| <b>DSN Signalen</b>                                         | not initial<br>Tent ADV Juillet 2025                                    | DON                             |
| ○ Fin de contrat                                            | 🔿 Reprise de travail                                                    | Navigation                      |
| Employeurs / Salariés<br>V D MJC CENTRE SOCIAL<br>VAL Adévé | Date début contrat     Date fin contrat       01/07/2025     31/12/9999 | Génération :                    |
|                                                             |                                                                         | The Fichier DSN Signalement ADV |
|                                                             |                                                                         |                                 |
|                                                             |                                                                         |                                 |
|                                                             |                                                                         |                                 |
|                                                             |                                                                         | Historiane des messades         |
|                                                             |                                                                         | Quitter                         |

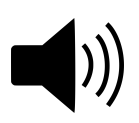

Lorsque vous souhaitez récupérer les taux PAS de plusieurs salariés, vous devez les selectionner un par un pour générer u<u>n</u> <u>fichier par salarié.</u>

| Employeurs / Salarié                                                                                                    | s Date début contrat | Date fin contrat |              | ^ |
|----------------------------------------------------------------------------------------------------|----------------------|------------------|--------------|---|
| Y 🖟 Internet services and the services of the services of the service of the service of the ser | (TSU)                |                  |              |   |
|                                                                                                    | 01/06/2025           | 30/06/2025       | $\checkmark$ |   |
| - REPARED Transp                                                                                                    | 01/06/2025           | 30/06/2025       |              |   |
|                                                                                                    | 01/06/2025           | 30/06/2025       |              |   |
|                                                                                                    | 01/06/2025           | 30/06/2025       |              |   |
| - CADING Selection                                                                                                    | 01/06/2025           | 30/06/2025       |              |   |
| - CLAUDEL General                                                                                                    | 01/06/2025           | 30/06/2025       |              |   |
| - CLERGET Remoie                                                                                                    | 01/06/2025           | 30/06/2025       |              |   |
|                                                                                                    | 01/06/2025           | 30/06/2025       |              |   |
| - Clinica Texas                                                                                                    | 01/06/2025           | 30/06/2025       |              |   |
|                                                                                                    | 01/06/2025           | 30/06/2025       |              |   |
| - A PERMIT                                                                                                    | 01/06/2025           | 30/06/2025       |              |   |
|                                                                                                    | 01/06/2025           | 30/06/2025       |              |   |
| - Contract Asses                                                                                                    | 01/06/2025           | 30/06/2025       |              |   |
| - Catolical Theory                                                                                                    | 01/06/2025           | 30/06/2025       |              |   |
|                                                                                                    | 01/06/2025           | 30/06/2025       |              |   |
|                                                                                                    | 01/06/2025           | 30/06/2025       |              |   |
| - A REFERENCE                                                                                                    | 01/06/2025           | 30/06/2025       |              |   |
| - A CALINE NOT ANNUA                                                                                                    | 01/06/2025           | 30/06/2025       |              |   |
| - C C C C C C C C C C C C C C C C C C C                                                                                                    | 01/06/2025           | 30/06/2025       |              | ¥ |

5/ Générer le (ou les) fichier(s) :

Le fichier contenant les données s'enregistre automatiquement sous « *ProgramData/Impact Emploi V3/ged/événementielle «* :

6/ Ouvrir le module Gestion des flux

7/ Sélectionner Evénementielles au niveau de Déclaration Sociale Nominative :

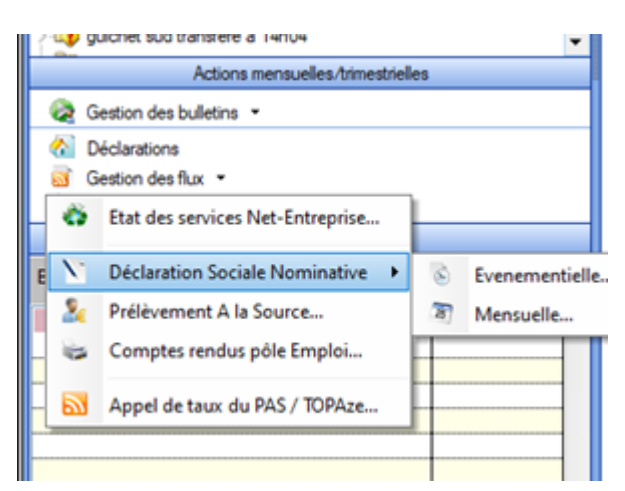

8/ Choisir dans choix DSN/ Nature : Amorçage Taux PAS

| Impact Emploi - [Gestion des flux DSN évenementielles] |                                      |                         |                        |  |
|--------------------------------------------------------|--------------------------------------|-------------------------|------------------------|--|
| •                                                      | لتريين ا                             |                         | Million, summer of the |  |
| نی منظر ا                                              | 🗯 імраст                             | EMPIAI                  |                        |  |
| <i>Ge</i> s                                            | Stion des tiux <b>usn</b> eve        | nementielles            | and section in the     |  |
| .: Navigation :.                                       | Dépôts à effectuer Suivi dépôts auto | Suivi manuel des dépôts | Dépôts conformes       |  |
| Dossiers                                               | Employeurs / Salari                  | és / Contrats           | N E 💐 🖬 🔒              |  |
| BASE ECOLE                                             |                                      |                         |                        |  |
|                                                        |                                      |                         |                        |  |
| - 🤹 parte sa realiza da la                             |                                      |                         |                        |  |
| - <b>2</b>                                             |                                      |                         |                        |  |
|                                                        |                                      |                         |                        |  |
| - Carlos and the fill                                  |                                      |                         |                        |  |
| - <b>20</b> Income                                     |                                      |                         |                        |  |
|                                                        |                                      |                         |                        |  |
| <                                                      | 1                                    |                         |                        |  |
| Over DSN :                                             | 1                                    |                         |                        |  |
| Mois : Guouno 💌                                        |                                      |                         |                        |  |
| Type : Kaupun>                                         |                                      |                         |                        |  |
| Nature : Amorgane Tany PA                              |                                      |                         |                        |  |
| (auoun)                                                |                                      |                         |                        |  |
| Légende Fin de contrat                                 | ▲ Street                             | THE CONT                | CHERK BY COURSEN       |  |
| Prét Reprise du travail                                |                                      |                         | Quitter                |  |
| Amorcage Taux PAS                                      |                                      |                         |                        |  |

9/ Déposer automatiquement les fichiers « Depôt automatique«

10/ Intégrer le taux en finalisant la GESTION DES FLUX comme pour les CRM mensuels. Procédure d'intégration automatique des CRM